# Honeywell

# Galaxy 2–44+ Quick-start Guide

**NOTE:** It is strongly recommended that any personnel installing a Galaxy 2 Series panel undertake appropriate training as supplied by Honeywell Security. This training is supplied free of charge and can be arranged by contacting Honeywell Security on:

Tel: +44 (0) 1355 354 000 Email: sales@ademco.co.uk

### Setup

In order to get the system up and running, mount the panel and connect and address all peripherals as described below, **before** finally powering the system.

### **Peripheral Wiring**

The Galaxy 2–44+ has two peripheral data buses. The following peripherals can be connected to the panel:

**RS485 Bus:** Mk7 LCD Keypad/Keyprox; RIO; PSU; Wireless Receiver.

NOTE: The system must be wired in a daisy-chain configuration. Spur and star configurations must not be used. The recommended cable used to connect the RS485 (AB) line is twisted pair screened cable (Belden 8723 equivalent). However, for cable runs of less than 100m in normal environments, standard 4-core cable can be used.

| Panel | Mk7 LCD<br>Keypad | RIO | PSU | Wireless<br>Receiver |
|-------|-------------------|-----|-----|----------------------|
| AUX+  | +                 | +   | +   | +                    |
| AUX–  | -                 | -   | -   | -                    |
| Α     | A                 | Α   | А   | A                    |
| В     | В                 | В   | В   | В                    |

#### **RS485 Peripheral Wiring**

**ECP Bus:** 6160 Keypad/Keyprox; 5800 RF receiver; ECP zone expander.

**NOTE:** Keypads can be wired to the control panel independently, in series or in star configuration. The maximum total cable length for peripherals connected to this line is 100 m.

| Panel | 6160<br>Keypad | 5800<br>Receiver | ECP 8-Zone<br>Expander |
|-------|----------------|------------------|------------------------|
| AUX+  | +              | + (red)          | +12V I/P               |
| AUX–  | -              | – (black)        | -                      |
| DO    | Y∇             | DO (yellow)      | DO                     |
| DI    | G∆             | DI (green)       | DI                     |

#### **ECP Peripheral Wiring**

### Peripheral Addressing

The address on most peripherals is set by either jumpers or a rotary switch. These must be set **before** the system is powered up. See the instructions with the peripheral for details.

For keypads on the ECP bus, the address is set by a local programming mode (pressing 1 & 3 together for 5 seconds **after** power up). However, the system will need to be repowered after any address is altered, in order for the new address to be configured into the system.

A full technical installation manual will be given to each installer at the training session. Additional manuals can be purchased from your distributor.

Additionally, the installation manual is available from the Honeywell Security website: www.honeywell.com/security

No two peripherals connected can share the same address, regardless of the data bus to which they are connected.

**NOTE:** The prox readers on the ECP bus share the same address allocation as the wireless receivers. If a receiver has been configured on with address 4 or 5 then that address will not be available for use with an ECP prox reader.

The following table identifies the available peripheral addresses:

| Peripheral          | Address |            |
|---------------------|---------|------------|
| Mk7 Keypad/Keyprox  |         | 0, 1, 2, 3 |
| RIO                 |         | 2, 3, 4, 5 |
| PSU                 |         | 2, 3, 4, 5 |
| Wireless Receiver   |         | 4, 5       |
| 6160 Keypad         |         | 0, 1, 2, 3 |
| 6160 Kovprox        | Keypad  | 0, 1       |
| 6160 Reyplox        | Prox    | 4, 5       |
| 5800 RF Receiver    |         | 4, 5       |
| ECP 8-Zone Expander |         | 2, 3, 4    |

#### **Peripheral Addresses**

### Mains Supply Wiring

This product is not suitable for installation, maintenance or connection by the user. A competent, qualified engineer, with for example NSI approval, must carry out installation and maintenance.

| Warning: | A means of isolation from the mains supply     |
|----------|------------------------------------------------|
| _        | must be provided within two metres of the      |
|          | control panel. Where live and neutral          |
|          | supplies can be identified, a fused spur with  |
|          | a 3A fuse must be fitted on the live circuit.  |
|          | Where live and neutral circuits cannot be      |
|          | readily identified, 3A fuses must be fitted to |
|          | both circuits.                                 |

Connect the wires to the mains terminal block in the panel as follows:

- Blue (neutral) connect to terminal N
- Green/Yellow (earth) connect to terminal E
- Brown (live) connect to terminal L

### First Boot-up

After all the peripherals have been wired and addressed, apply power to the system. The keypads will configure and show the default banner display.

| Galaxy | 44  | V1.0   |
|--------|-----|--------|
| 09:00  | SAT | 01 JAN |

### **Default User Codes**

Default User Code: **1234** Default Engineer Code: **112233** 

# Menu Access Operation/Navigation

Only valid codes can access the Galaxy 2 Series menu options. Type the code then press **ent** to access the menu. Data entry, on both ECP and RS485 keypads, is via the 0-9 function keys and the \* and # on the keypad.

The **A**> and **<B** keys are cursor or scroll keys and are used to scroll through options in menus.

The **ent** key is used to enter a PIN code and to accept screen information.

The **esc** key is used to cancel or exit from the current operation. **NOTE:** Users cannot view or access options for which they are not authorised.

### How to get in and out of Engineer Mode

Entry to Engineer Mode is authorised by a user in menu option 48 =Level 3 Access. Following this, the engineer will have 5 minutes in which to enter his code. When the engineer code is entered three things happen:

- All system tampers become isolated.
- The engineer is given access to the full menu.
- The banner message is changed to indicate Engineer Mode.

To bring the system back out of Engineer Mode and reinstate all the tampers, from the banner, the engineer enters his code, but then presses the **esc** key rather than the **ent** key. A 30-minute window is activated to allow the engineer back into engineer mode without re-authorisation by a user.

### How to Set and Unset

To **Full Set** the system, the user types their code then presses the **A** key.

To **Part** or **Night Set** the system, the user types their code then presses the **B** key. The user now has a choice of pressing **1** to **Part Set** or **2** to **Night Set**.

To **Unset** the system, the user types their code then presses **ent**. Alternatively, presenting a valid tag at a prox reader or pressing the 'Off' key on a wireless keyfob can also unset the system.

### How to Cancel an Alarm, Tamper or Fault

Alarms, tampers and fault conditions can be cancelled by entering a user code at a keypad. When the code is entered, the conditions activated will be displayed. The scroll keys (A> and <B) can be used to view all the events. Alarm conditions can also be cancelled by pressing the 'Off' button on a wireless keyfob or by presenting a valid tag at a proximity reader. However, a code will need to be entered at a keypad in order to see and restore the alarms.

### How to Restore an Alarm

Alarms, tampers and fault conditions will be restored provided: • The cause has cleared and

• A user with sufficient authority has viewed the condition on a keypad (any user if technistore).

If a user is unable to restore an alarm, then a manager or engineer will have to be called.

# **Zone Address Format**

Galaxy zones are given addresses rather than zone numbers. This is because the zones are grouped into blocks of 8 called 'RIOs'.

On board the panel there are 2 RIOs. The first RIO (0) has only 4 zones (addressed 1001 to 1004) and the second RIO (1) has 8 zones (addressed 1011 to 1018). As can be seen, the right hand digit is the individual zone number and the second digit is the RIO address, which can be 0 to 5, including all the expanders. Each zone can also be given a text descriptor. By default, it is blank.

All individual zone programming is done in menu 52.

### Zone Wiring

The default zone configuration is 1k double-balanced as shown below:

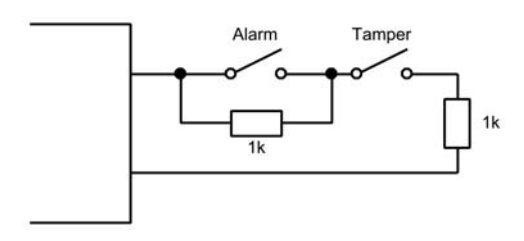

Any unused hardwire zones should always have a 1k resistor wired across the zone terminals to terminate them.

The configuration for the zones and the resistance values used can be reprogrammed from menu option **51.46 = Parameters. Zone Resistance**. The cable run on each zone should be no more than100 m.

# **Output Address Format**

Galaxy outputs are addressed in the same way as the zones. However, there are only 4 outputs on each RIO. The on-board outputs are all on RIO 0 and have the addresses 1001 to 1004. RIO 1 on-board does not have programmable outputs.

All individual output programming is done in menu 53.

### **Output Wiring**

The on-board outputs are all open-collector switched negative. The load that is to be controlled by an output should be connected between +12 V and the output terminal.

**Note:** Output 1002 is set up by default as a 16-ohm speaker driver. This means that the output is gives an AC audio signal. This is not suitable for driving a normal sounder, relay, LED, etc. However, the mode can be changed in menu **51.15** if a normal output mode is needed.

### **Power Wiring**

Auxiliary power can be drawn from the AUX+ terminals shown. The common' terminals on the zones are 0 volts.

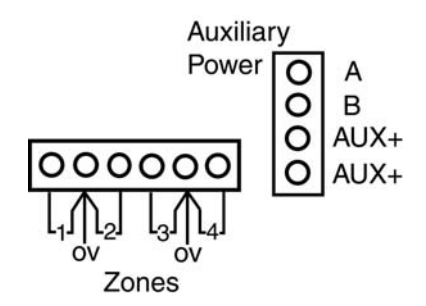

# Communications

### **Built-in Comms**

The Galaxy 2 Series has a built-in telephone dialler. The incoming telephone line should be wired to the 'Line in A B' terminals. The alarm panel should always be the first device on the phone line. Additional extensions should be connected to the serial terminals marked 'A B' next to the phone symbol. This will allow the panel to snatch the line when it needs to dial out.

All comms programming is done in menu 56.1.

### **GSM Module Option**

As an option, a GSM comms module can be added to provide a backup communication path in the event of failure of the telephone line. Please see the installation instructions supplied with the GSM module.

All programming for the GSM module is done in menu 56.6

### External Stand-alone Dialler

An additional external dialler can be connected to the Galaxy 2 Series by way of the Trigger header. The connection comprises a cable that plugs on to the 12-way header in the centre of the main PCB. The other end of the cable connects to the terminal board which contains screw terminals for each core. The pins of the 12way header have the following functions:

|   | _ | . 101/     |
|---|---|------------|
| 7 | - | +12V       |
|   |   | Trig 8     |
|   |   | Trig 7     |
|   |   | Trig 6     |
|   |   | Trig 5     |
|   |   | Trig 4     |
|   |   | Trig 3     |
|   |   | Trig 2     |
|   |   | Trig 1     |
| ٦ |   | Line Fault |
|   |   | Reset      |
|   |   | GND        |
|   |   |            |

The +12 V supply can supply a maximum of 100 mA but this reduces the total capacity of the panel's PSU by the same amount.

The function of the trigger outputs can be programmed in menu **53**, under the output addresses 0001 to 0008.

### **Dual-path Signalling**

When more than one comms device is fitted to the panel, one can be programmed as the main comms device and the other can be programmed as the backup/fail-safe that will only signal if the main device fails (line fault). This is controlled by menu **56.7**. Each device can be given a hardware priority. Setting the priority to 0 means that device will never signal. Setting it to 1 means that it will always signal. Setting it to 2 means that it will only signal if the main device fails.

If both GSM and PSTN are set to 1, then PSTN will be the main device and GSM will be the back-up.

## Menu Summary

All the functions of the panel are accessible via the menu. The top level of the menu is summarised below:

| 10 = Setting    | 20 = Display        | 30 = Test        |
|-----------------|---------------------|------------------|
| 11 = Omit Zones | 21 = Zone Status    | 31 = Walk Test   |
| 12 = Timed Set  | 22 = View Log       | 32 = Output Test |
| 13 = Part Set   | 23 = System Version |                  |
| 14 = Night Set  | 24 = Print          |                  |
| 15 = Chime      |                     |                  |

| 40 = Modify         | 50 = Engineer 1   | 60 = Engineer 2  |
|---------------------|-------------------|------------------|
| 41 = Time/Date      | 51 = Parameters   | 61 = Diagnostics |
| 42 = Users          | 52 = Zones        | 62 = Full Test   |
| 44 = Mobile Nos.    | 53 = Outputs      | 63 = Options     |
| 47 = Remote Access  | 56 = Comms        |                  |
| 48 = Level 3 Access | 57 = System Print |                  |

Each of these headings has its own sub-options that can be accessed using the **ent**, **esc** and scroll keys.

### Text programming

Certain options allow text to be entered. In these options, text is entered in the similar way to text messaging on mobile phones, by repeated presses of the number keys to select the appropriate letters. The keys have the following functions in text programming mode:

| Key | Output                                  |
|-----|-----------------------------------------|
| 1   | & - 1 @ ' ( ) . , # * +                 |
| 2   | A B C Ä Å Æ 2 a b c ä å æ               |
| 3   | DEF3def                                 |
| 4   | GHI4ghi                                 |
| 5   | J K L 6 j k l                           |
| 6   | M                                       |
| 7   | PQR7pqrs                                |
| 8   | T U V 8 t u v                           |
| 9   | W X Y 9 w x y z                         |
| 0   | [space] 0                               |
| esc | Cancels the edit without saving changes |
| ent | Save string entry and exit              |
| *   | Deletes character to left of cursor     |
| #   | Deletes character at the cursor         |

## **Code Tampers**

When enabled (see menu option **51.14 = Parameters**.

**Lockouts**), and 10 wrong codes are entered in succession, the device is locked. The lockout lasts for 2 minutes. After a further 10 wrong code entries, a tamper is logged and a signal is given. The device is again locked out for 2 minutes.

**Note:** Wireless keyfobs and tags can still operate. Conversely, if a wrong tag is presented to a prox or an invalid wireless fob is activated for the same number of attempts, the prox and receiver devices are locked out, but the keypads still operate.

# **Panel Specifications**

### Physical

| Plastic box - 3 mm polycarbonate    | Width: 300 mm  |
|-------------------------------------|----------------|
|                                     | Height: 250 mm |
|                                     | Depth: 100 mm  |
|                                     | Weight: 1.7 kg |
| (with mains transformer and PCB ins | talled)        |
| Metal box - 1.2 mm steel            | Width: 370 mm  |
|                                     | Height: 320 mm |
|                                     | Depth: 85 mm   |
|                                     | Weight: 4.5 kg |
| (with mains transformer and PCB ins | talled)        |

Operating temperature  $-10^{\circ}$ C to  $+40^{\circ}$ C

#### Electrical

PSU Type A Mains Input: 230 V ac (+10%, -15%), 50 Hz

Back-up Battery (not supplied): Up to 7.2 Ah 12 V Sealed Lead-Acid (plastic encl.) Up to 17 Ah 12 V Sealed Lead-Acid (metal encl.)

PSU Max total load (from AUX, Bell, Trigger and STU outputs) 1 A Max continuous ripple voltage 0.5V at max load

500 mA max

500 mA max

100 mA max

#### **Individual 12 V outputs**

Bell +12 V Both Aux+ combined Trigger Header +12 V

#### **Switched Outputs**

Trigger Header Outputs Bell Trigger Strobe Trigger Trig output Speaker Output Can sink 30 mA each Can sink 500 mA max Can sink 500 mA max Can sink 30 mA max 8 to 32 Ohms

#### Fuses

| 200 mA, 20 mm Anti-surge (IEC 127) |
|------------------------------------|
| 1 A, 20 mm Anti-surge              |
| 500 mA, 20 mm Anti-surge           |
| 500 mA, 20 mm Anti-surge           |
|                                    |

#### EN50131 Compliance

This product is suitable for use in systems designed to comply with PD6662: 2004 and prEN50131-1: 2004 Type: Control & Indicating Equipment Security Grade: 2 Environmental Class: II Alarm Transmission System: ATS 2 (options A, B, C & X) Power Supply Type: A

# **Compliance and Approvals**

The Galaxy 2–44+ is compatible with the relevant parts of the following standards:

- 99/05/EEC R&TTE Directive
- EN50130-5:1998 Alarm systems. Environmental test methods

#### Public Switched Telephone Network (PSTN) Approval

The equipment has been approved to Council Decision 98/482/EC for Pan -European single terminal connection to the Public Switched Telephone Network (PSTN). However due to differences between the individual PSTNs provided in different countries the approval does not, of itself, give an unconditional assurance of successful operation on every PSTN network termination point. In the event of problems contact the equipment supplier in the first instance. The Galaxy 2 Series is designed to interwork with the following networks:

| Austria   | France  | Italy      | Norway   |            |
|-----------|---------|------------|----------|------------|
| Belgium   | Greece  | Liechtenst | ein      | Portugal   |
| United Ki | ngdom   | Denmark    | Iceland  | Luxembourg |
| Spain     | Finland | Ireland    | The Neth | erlands    |
| Sweden    |         |            |          |            |

**NOTE:** Contact the equipment supplier before using the Galaxy 2 Series on any network not listed.

### HONEYWELL SECURITY LIMITED WARRANTY

Honeywell Security, and its divisions, subsidiaries and affiliates ("Seller"), 165 Eileen Way, Syosset, New York, 11791, warrants its products to be in conformance with its own plans and specifications and to be free from defects in materials and workmanship under normal use and service for 24 months from the date stamp control on the product. Seller's obligation shall be limited to repairing or replacing, at its option, free of charge for materials or labour, any product that is proved not in compliance with Seller's specifications or proves defective in materials or workmanship under normal use and service. Seller shall have no obligation under this Limited Warranty or otherwise if the product is altered or improperly repaired or serviced by anyone other than Honeywell factory service. For warranty service, return product transportation prepaid to:

Honeywell Security, 6 Aston Fields Road, Whitehouse Industrial Estate, Runcorn, Cheshire WA7 3DL

THERE ARE NO WARRANTIES, EXPRESS OR IMPLIED, OF MERCHANTABILITY, OR FITNESS FOR A PARTICULAR PURPOSE OR OTHERWISE, WHICH EXTEND BEYOND THE DESCRIPTION ON THE FACE HERE OF. IN NO CASE SHALL SELLER BE LIABLE TO ANYONE FOR ANY CONSEQUENTIAL OR INCIDENTAL DAMAGES FOR BREACH OF THIS OR ANY OTHER WARRANTY, EXPRESS OR IMPLIED, OR UPON ANY OTHER BASIS OF LIABILITY WHATSOEVER, EVEN IF THE LOSS OR DAMAGE IS CAUSED BY THE SELLER'S OWN NEGLIGENCE OR FAULT.

Seller does not represent that the products it sells may not be compromised or circumvented; that the products will prevent any personal injury or property loss by burglary, robbery, fire or otherwise; or that the products will in all cases provide adequate warning or protection. Customer understands that a properly installed and maintained alarm may only reduce the risk of a burglary, robbery, fire or other events occurring without providing an alarm, but it is not insurance or a guarantee that such will not occur or that there will be no personal injury or property loss as a result.

CONSEQUENTLY, SELLER SHALL HAVE NO LIABILITY FOR ANY PERSONAL INJURY, PROPERTY DAMAGE OR OTHER LOSS BASED ON A CLAIM THE PRODUCT FAILED TO GIVE WARNING. HOWEVER, IF SELLER IS HELD LIABLE, WHETHER DIRECTLY OR INDIRECTLY, FOR ANY LOSS OR DAMAGE ARISING UNDER THIS LIMITED WARRANTY OR OTHERWISE, REGARDLESS OF CAUSE OR ORIGIN, SELLER'S MAXIMUM LIABILITY SHALL NOT IN ANY CASE EXCEED THE PURCHASE PRICE OF THE PRODUCT, WHICH SHALL BE THE COMPLETE AND EXCLUSIVE REMEDY AGAINST SELLER.

This warranty replaces any previous warranties and is the only warranty made by Seller on this product. No increase or alteration, written or verbal, of the obligations of this Limited Warranty is authorized.

Honeywell Security 2 Redwood Crescent Peel Park Campus East Kilbride Glasgow G74 5PA UK

CE